# **Payroll and Statutory Payments Guide**

# **Getting Started:**

- First time performing payroll payments, please contact Business Call Centre at 1300 888 828 or email to mybusinesscare@cimb.com to enable payroll and statutory payments.
- Please note that the first EPF and SOCSO submission is a test file and must be approved by the respective statutory bodies (usually takes up to 3 working days) before you can submit a payment. To check the approval status, please refer to Section 2 (ii) below.
- Fields marked with asterisk (\*) in the sections below are mandatory fields.
- For further guidance on the fields, kindly refer to the Appendix section.

# **Section 1: Transaction initiation**

| BizChannel@CIMB             | Payroll |            |                   |
|-----------------------------|---------|------------|-------------------|
| Pending Tasks               | Nethod  |            |                   |
| Account Information         | metrou  | • New      |                   |
| Payments Management         |         | O Template | Select Template V |
| Bill Payments               |         |            |                   |
| B2B Payments                |         |            |                   |
| Government Payment Services |         |            |                   |
| Cheque Services             |         |            |                   |
| Collections Management      |         |            |                   |
| Petronas Merchant Services  |         |            |                   |
| FX and Money Market         |         |            |                   |
| Information Management      |         |            |                   |
| Utilities                   |         |            |                   |
| Reports                     |         |            |                   |
| LMS Report                  |         |            |                   |
| Payroll                     |         |            |                   |
| ▶ Payroll                   |         |            |                   |
| Payroll Template            |         |            |                   |

- i) Click 'Payroll' from the left side menu. Select 'Payroll' to create new transaction/ template or select 'Payroll Template' to retrieve saved templates.
- ii) Select 'New' to create a new transaction. Select 'Template' if using the earlier saved template.

iii) Click '**Continue**' to proceed.

## Section 2: Company details

| Employer Information            |                                |
|---------------------------------|--------------------------------|
| Payroll Source Account *        |                                |
|                                 | Vinne Oddarce                  |
| Zakat Information               |                                |
|                                 | Conline Balance                |
| Region*                         | V                              |
| Zakat Employer Reference*       |                                |
| Month and Year Deduction*       | V. V                           |
| SOC SO Information              |                                |
| SOCSO Source Account *          | Donline Balance                |
| Employer Code*                  | SOCSO Employer Test Status     |
| MyCo ID                         |                                |
| LHDN Information                |                                |
| LHDN Source Account *           | P P Online Balance             |
| Region*                         |                                |
| Employer Tax No.*               |                                |
| Month and Year Deduction*       |                                |
| Contact Person*                 |                                |
| Contact Person Email Address*   |                                |
| Contact Person Phone No.*       |                                |
| EPF Information                 |                                |
| EPF Source Account*             | Dolline Balance                |
| Payment Type*                   | Form A Y Form A Testing Status |
| EPF Form Submission*            | O Test                         |
| Employer Name*                  |                                |
| Employer EPF No*                |                                |
| Contribution Month and Year*    |                                |
| State Code*                     | ×                              |
| Contact Person Name*            |                                |
| Contact Phone Number*           |                                |
| New or Supplementary Indicator* | ✓                              |
| Sequence No*                    |                                |
|                                 | iv Continue Back               |

 Click to select the type of payment, i.e. Payroll, Zakat, SOCSO,LHDN or EPF. Enter the details into the template.

#### Example:

- a) Employees contributing to Zakat - select only Payroll and Zakat and save as template A.
- b) Employees contributing to LHDN and EPF – select Payroll, LHDN and EPF and save as template B.
- ii) For EPF or SOCSO payments, the first submission is a test file and it must be approved by the respective statutory bodies before you can proceed to make the payment. Click here to check the status of your test file. Once approved, you may proceed to submit the payment.
- iii) Select 'Test' for the first EPF submission. Else, select 'Live' for payment once the test status is approved.
- iv) Click '**Continue**' to proceed to Section 3.

## Section 3: Employee details

| BizChannel@CIMB                      | Payroll               |                     |                        |                           |                         |                     |             |
|--------------------------------------|-----------------------|---------------------|------------------------|---------------------------|-------------------------|---------------------|-------------|
| Pending Tasks                        | Employee Information  |                     |                        |                           |                         |                     |             |
| Account Information                  |                       |                     |                        |                           |                         | Part and the second | Payment     |
| Jayments Management                  | Emplo                 | yee name            | Payron Amount          | Zakat Amount              | bank name               | Reference no.       | No.         |
| an Payments                          |                       | Add / Edit Employee |                        |                           | ×                       |                     |             |
| BZB Payments                         |                       | Add / Edit Employee |                        |                           | ~                       |                     |             |
| Cheque Services                      |                       | Add / Edit Employee |                        |                           | ~                       |                     |             |
| Collections Management               |                       | Add / Edit Employee |                        |                           | ~                       | -                   |             |
| Petronas Merchant Services           |                       | Add / Edit Employee | <u> </u>               |                           | ~                       |                     |             |
| X and Money Market                   |                       |                     |                        |                           |                         | V                   | Add To Liet |
| nformation Management                |                       |                     |                        |                           |                         |                     | AGG TO LIST |
| Innues                               | Instruction Mode      |                     |                        |                           |                         |                     |             |
| MS Report                            |                       |                     |                        |                           |                         |                     |             |
| Payroll                              | • Today               |                     |                        |                           |                         |                     |             |
| ► Payroll                            | O Future Payment Date |                     |                        | ( dd/mm/yyyy )            |                         |                     |             |
| > Payroll Template                   | Session Time          |                     | : 08:00 - Session      | 1 🗸                       |                         |                     |             |
|                                      |                       |                     |                        |                           |                         | Save As Template C  | onfirm Back |
| Payroll                              |                       |                     |                        |                           |                         |                     |             |
|                                      |                       |                     |                        |                           |                         |                     |             |
| Employee Profile                     |                       |                     |                        |                           |                         |                     |             |
| Employee Name*                       |                       |                     |                        |                           |                         |                     |             |
| Account No.*                         |                       |                     |                        |                           |                         |                     |             |
| Employee ID*                         |                       | *Empl               | oyee ID with more than | 10 characters will be tru | ncated for LHDN payment |                     |             |
| Old / New IC*                        |                       | NEW V               | ]                      |                           |                         |                     |             |
| Passport No                          |                       |                     |                        |                           |                         |                     |             |
| Employee Email Address*              |                       |                     |                        |                           |                         |                     |             |
| Amount Detail                        |                       |                     |                        |                           |                         |                     |             |
| Payroll Amount*                      |                       |                     |                        |                           |                         |                     |             |
| Zakat Amount*                        |                       |                     |                        |                           |                         |                     |             |
| SOCSO Amount*                        |                       |                     |                        |                           |                         |                     |             |
| HOH DCR Amount                       |                       |                     |                        |                           |                         |                     |             |
| Libri - Co Allount                   |                       |                     |                        |                           |                         |                     |             |
| LHDN CP38 Amount*                    |                       |                     |                        |                           |                         |                     |             |
| EPF Employer Contribution Amo        | ount*                 |                     |                        |                           |                         |                     |             |
| EPF Employee Contribution Ame        | ount*                 |                     |                        |                           |                         |                     |             |
| Payroll Detail                       |                       |                     |                        |                           |                         |                     | _           |
| Bank Name*                           |                       |                     |                        | ~                         |                         |                     |             |
| Reference No*                        |                       |                     | _                      | · .                       |                         |                     |             |
|                                      |                       |                     |                        |                           |                         |                     |             |
| Payment Reference No*                |                       |                     |                        |                           |                         |                     |             |
| Other Payment Details                |                       |                     |                        |                           |                         |                     |             |
| Zakat Detail                         |                       |                     |                        |                           |                         |                     |             |
| Zakat Payment Classification*        |                       |                     |                        |                           |                         |                     |             |
| SOC SO Detail                        |                       |                     |                        |                           |                         |                     |             |
| Employee Code                        |                       |                     |                        |                           |                         |                     |             |
| Contribution Month and Year*         |                       | ×. ×                | 1                      |                           |                         |                     |             |
| Employment Date                      |                       |                     |                        |                           |                         |                     |             |
| Freedoment Clarker                   |                       | (d                  | d/mm/yyyyy)            |                           |                         |                     |             |
| Employment Status                    |                       |                     |                        |                           | ×                       |                     |             |
| LHDN Detail<br>Tax Reference No.*    |                       |                     |                        |                           |                         |                     |             |
| Wife's Code'                         |                       |                     |                        |                           |                         |                     |             |
| Country Code                         |                       |                     |                        |                           |                         |                     |             |
| EDE Datail                           |                       |                     |                        |                           |                         |                     | -           |
| EPF Detáil<br>Employee's EPE Number* |                       |                     |                        |                           |                         |                     |             |
| Employee's Err number                |                       |                     |                        |                           |                         |                     |             |
| Employee Wages*                      |                       |                     |                        |                           |                         |                     |             |
|                                      |                       |                     |                        |                           |                         | iv Can              | cel Save    |
|                                      |                       |                     |                        |                           |                         |                     |             |

## Section 4: Submission of transaction for approval

| Source Account                               | Total Amount                                                                                 |                                                                                                    |
|----------------------------------------------|----------------------------------------------------------------------------------------------|----------------------------------------------------------------------------------------------------|
| 8601824995                                   | MYR 3,000.00                                                                                 |                                                                                                    |
| _                                            |                                                                                              |                                                                                                    |
| 14-Feb-2018 Mess                             | sage from webpage                                                                            |                                                                                                    |
| s Tax (GST) payable by the Customer<br>nsfer | Click OK to Create the Record                                                                |                                                                                                    |
|                                              | OK Cancel                                                                                    |                                                                                                    |
|                                              | Source Account<br>8601824995<br>14-Feb-2018<br>is Tax (GST) payable by the Customer<br>nsfer | Source Account Total Amount B601824995 MYR 3,000.00  14-Feb-2018 Is Tax (GST) payable by the Customer Is fer OK Cancel |

- i) Click 'Add/Edit Employee'.
- ii) At '**Payroll**' tab, enter the details. The fields available to be filled are based on the selection of payment type in Section 2 above (Payroll or Statutory Payments).
- iii) If Payroll is not selected in Section 2 above, please enter '0' for 'Account No'.
- iv) Click 'Save' to proceed. Repeat steps (i) to (iii) to create another employee record.
- v) Upon creating all the employee records, click 'Add To List' to proceed.
- vi) Click 'Confirm' to proceed for payment or 'Save As Template' for future use (can be retrieved from 'Payroll Template' under 'Payroll' menu).

i) Click 'Submit' and 'OK'.

Result Message: This transaction is pending for approval.

Important note: The authoriser will need to approve/decline the submitted transaction prior to processing by the Bank.

For further enquiries, please contact our Business Call Centre at **1300 888 828** between 7AM to 7PM from Monday to Friday or 8AM to 5PM on Saturday (excluding public holidays) or email to **mybusinesscare@cimb.com**.

VERSION 1.0 (15042018)

Payroll

## **Section 2: Company details**

#### EMPLOYER INFORMATION

• Payroll Source Account - CIMB account number to pay from for salary payments.

#### ZAKAT INFORMATION

- Zakat Source Account CIMB account number to pay from for zakat payments.
- Region Select either 'Selangor' or 'Wilayah Persekutuan KL' from the dropdown list. Not available for other states.

#### SOCSO INFORMATION

- SOCSO Source Account CIMB account number to pay from for SOCSO payments.
- MyCo ID Business registration number.

#### LHDN INFORMATION

- LHDN Source Account CIMB account number to pay from for LHDN payments.
- Region Select 'LHDNM'.

#### **EPF INFORMATION**

- EPF Source Account CIMB account number to pay from for EPF payments.
- EPF Form Submission Select 'Test' for first EPF submission. Else, select 'Live' for actual payment once the test status is approved. CIMB account number to pay from for salary payments.

### Section 3: Employee details

#### **EMPLOYEE PROFILE**

- Account No Employee account number either with CIMB or other bank. Enter '0' if payroll is not selected.
- Old/New IC Enter '0' for foreign workers.

#### AMOUNT DETAIL

• Payroll Amount - Net Salary.

#### **PAYROLL DETAIL**

• Bank Name - The bank for employee account number.

## LHDN DETAIL

• Wife's Code - The last digit of your employee's tax reference number.

#### **EPF DETAIL**

• Employee Wages - Gross salary.

VERSION 1.0 (15042018)